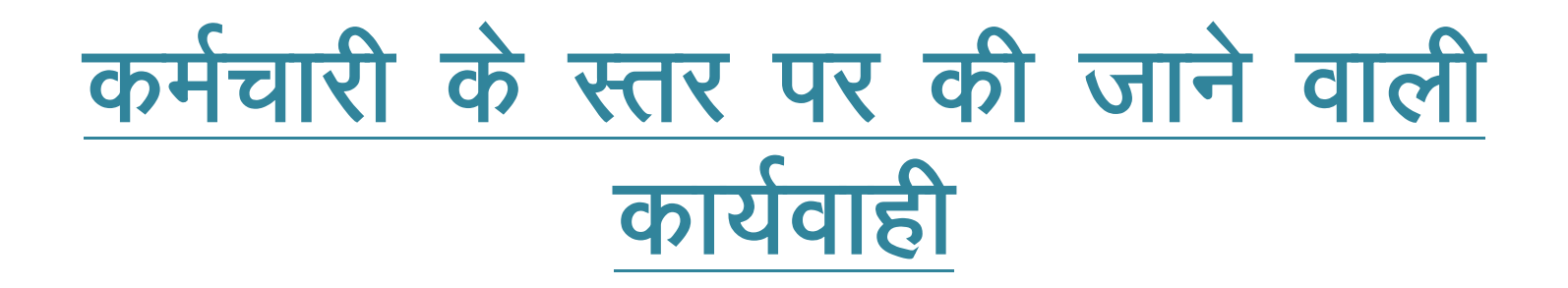

- (कर्मचारी द्वारा अपने एसएसओ आईडी से लोगिन कर एसआईपीएफ पोर्टल खोलकर निम्न प्रकार से कार्यवाही की जानी है)
- नोटः—1. एसएसओ आईडी में आधार से सम्बन्धित मोबाईल नम्बर अपडेट होना आवश्यक है।
  - यदि कार्मिक का वेतन कोष कार्यालय जयपुर सचिवालय से आहरित होता है तो राज्य बीमा ऋण एवं जीपीएफ आहरण के आवेदन ई—साईन कर सबमिट करें।

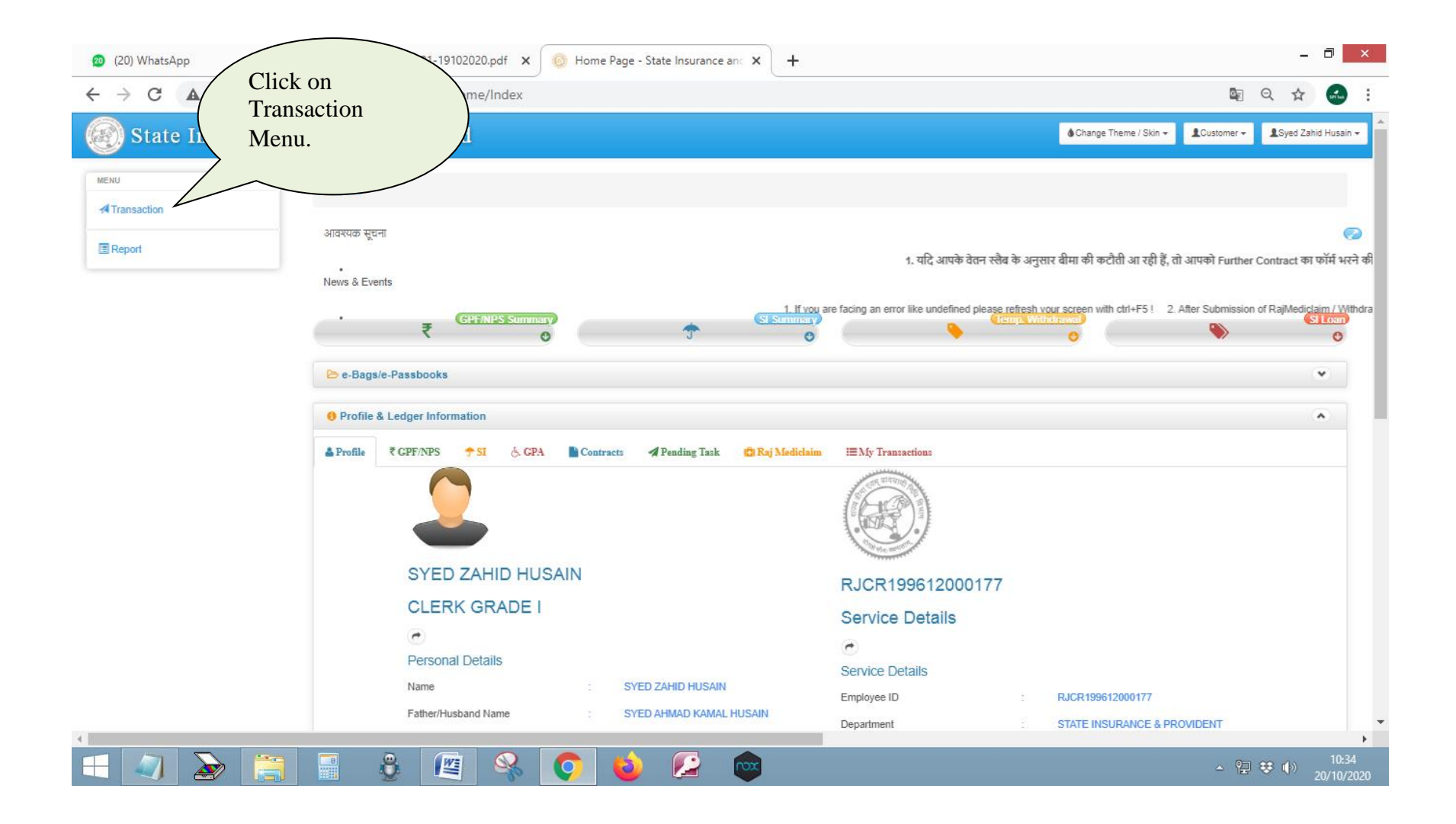

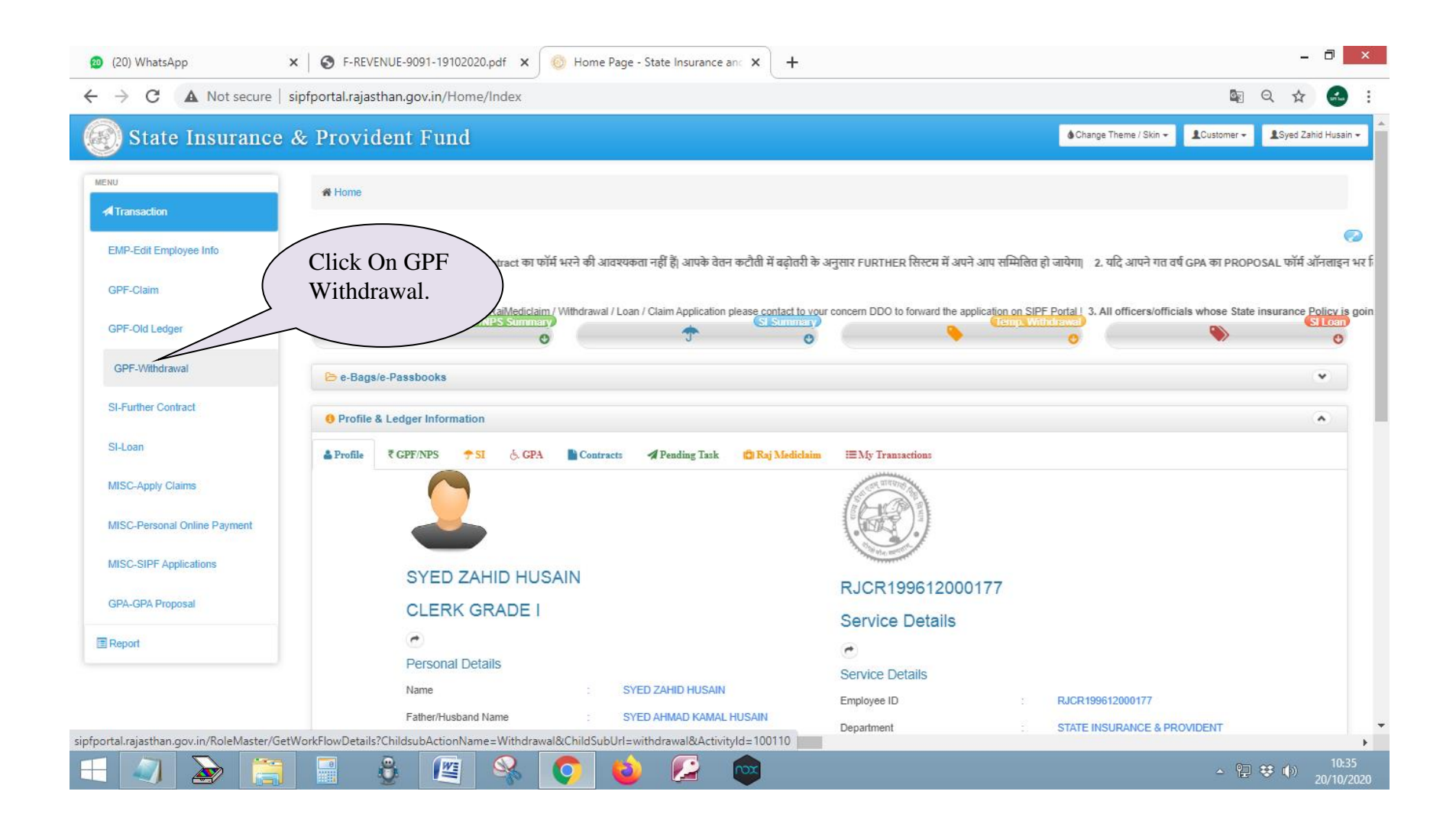

|            | 1                            | <b>F</b>                         |                                                                    |
|------------|------------------------------|----------------------------------|--------------------------------------------------------------------|
|            | Withdrawal Application       |                                  | 🏛 Bank Details As Per Pay Manager                                  |
|            | Withdrawal Number :          | Application Date* :              | Name as per Bank* :                                                |
|            | Withdrawal Number            | 20/10/2020                       | SYED ZAHID HUSAIN                                                  |
|            | Employee Id* :               | Employee Name :                  | Bank A/C No.* :                                                    |
|            | RJCR199612000177             | SYED ZAHID HUSAIN                | 51041504295                                                        |
|            | Basic Pay :                  | Department* :                    | IFSC Code* :                                                       |
| Select     | 45300                        | STATE INSURANCE & PROVIDENT FUND | SBIN0031026                                                        |
| type here  | DDO*:                        | Office*:                         | Bank*:                                                             |
| type nere. | DD HO SIPF JAIPUR            | DIR. SI & PF,JAIPUR HEAD OFFICE  | STATE BANK OF INDIA                                                |
|            | Withdrawal Type* :           | Reason for Withdrawal* :         | Bank Branch* :                                                     |
|            | -Please Select-              | ~                                | COLLECTORATE, JAIPUR                                               |
|            | -Please Select-<br>TEMPORARY | Eligible Amount* :               | Cancel Cheque* :                                                   |
|            | 0.00                         | 0                                | Choose File No file chosen                                         |
|            | Widthdrawl According To :    | Withdrawal Amount* :             | Note* :- If your bank detail is not correct then contact concerned |
|            | -Please Select-              | ♥ 0.00                           | Treasury Officer.                                                  |
|            |                              |                                  |                                                                    |
|            |                              |                                  | ◆ Unload aBarahaak                                                 |

| 4                         | ¥ 4                                                                                                    | > 4 >                                       |
|---------------------------|----------------------------------------------------------------------------------------------------|---------------------------------------------|
| I Withdrawal Application  |                                                                                                    | 🏛 Bank Details As Per Pay Manager           |
| Withdrawal Number :       | Application Date* :                                                                                                 | Name as per Bank* :                         |
| Withdrawal Number         | 20/10/2020                                                                                                    | SYED ZAHID HUSAIN                           |
| Employee Id* :            | Employee Name :                                                                                                    | Bank A/C No.* :                             |
| RJCR199612000177          | SYED ZAHID HUSAIN                                                                                                   | 51041504295                                 |
| Basic Pay :               | Department* :                                                                                                    | IFSC Code*:                                 |
| 45300                     | STATE INSURANCE & PROVIDENT FUND                                                                                    |                                             |
| DDO*:                     | Office*:                                                                                                    | Select Reason                               |
| DD HO SIPF JAIPUR         | DIR. SI & PF, JAIPUR HEAD OFFICE                                                                                    | from here.                                  |
| Withdrawal Type* :        | Reason for Withdrawal* :                                                                                            | 7                                           |
| PERMANENT                 | -Please Select-                                                                                                    | COLLECTORATE, JAIPUR                        |
| Accumalate Amount* :      | -Please Select- Construction/Repair/Purchase of Building or Land /Re Marriage/Engagement of Self. Sons or Daughters | epayment of loan sought for this purpose    |
| Accumalate Amount         | Higher Education - Outside India<br>Higher Education - Technical                                                    | le chosen                                   |
| Widthdrawl According To : | Higher Education - Vocational<br>Higher Education - Professional                                                    | etail is not correct then contact concerned |
| -Please Select-           | Purchase of Jeep/Motor Car/Motor Cycle/Scooter                                                                      |                                             |
|                           | Purchase of Consumer durables (Refrigirator, Air Con<br>Permanent Withdrawal one year before superannuati           | ndtion, etc.,) ion                          |
|                           | Uners                                                                                                    | ± Upload ePassbook   ✓ Submit               |

|                   | ipportai.rajastnan.gov.in/withdrawal/withd     | awal               |                                   |                                                                    |
|-------------------|------------------------------------------------|--------------------|-----------------------------------|--------------------------------------------------------------------|
|                   | I Withdrawal Application                       |                    |                                   | 🏛 Bank Details As Per Pay Manager                                  |
|                   | Withdrawal Number :                            | Application Date*: |                                   | Name as per Bank* :                                                |
|                   | Withdrawal Number                              | 20/10/2020         |                                   | SYED ZAHID HUSAIN                                                  |
|                   | Employee Id* :                                 | Employee Name :    |                                   | Bank A/C No.* :                                                    |
|                   | RJCR199612000177                               | SYED ZAHID HU      | USAIN                             | 51041504295                                                        |
|                   | Basic Pay :                                    | Department* :      |                                   | IFSC Code* :                                                       |
|                   | 45300                                          | STATE INSURA       | NCE & PROVIDENT FUND              | SBIN0031026                                                        |
|                   | DDO*:                                          | Office*:           |                                   | Bank* :                                                            |
|                   | DD HO SIPF JAIPUR                              | DIR. SI & PF,JAI   | IPUR HEAD OFFICE                  | STATE BANK OF INDIA                                                |
| Select if any fix | Vithdrawal Type* :                             | Reason for Withdra | awal* :                           | Bank Branch* :                                                     |
| Otherwise select  | PERMANENT                                      | ✓ Marriage/Engag   | gement of Self, Sons or Daughters | ✓ COLLECTORATE, JAIPUR                                             |
| 'As per Rule".    | cumalate Amount* :                             | Eligible Amount* : |                                   | Cancel Cheque* :                                                   |
| 1                 | 570053.62                                      | 427540.22          |                                   | Choose File No file chosen                                         |
| $\sim$            | thdrawl According To :                         | Withdrawal Amoun   | 1t* :                             | Note* :- If your bank detail is not correct then contact concerned |
|                   | -Proce Select-                                 | ✔ 0.00             |                                   | Treasury Officer.                                                  |
|                   | -Please Select-<br>AS PER RULE<br>FIXED AMOUNT |                    |                                   |                                                                    |
|                   |                                                |                    |                                   | Lupload ePassbook                                                  |

| I Withdrawal Application  |                                                                      | 🟛 Bank Details As Per Pay Manager                                  |
|---------------------------|----------------------------------------------------------------------|--------------------------------------------------------------------|
| Withdrawal Number :       | Application Date* :                                                  | Name as per Bank <sup>*</sup> :                                    |
| Withdrawal Number         | 20/10/2020                                                           | SYED ZAHID HUSAIN                                                  |
| Employee Id* :            | Employee Name :                                                      | Bank A/C No.* :                                                    |
| RJCR199612000177          | SYED ZAHID HUSAIN                                                    | 51041504295                                                        |
| Basic Pay :               | Department* :                                                        | IFSC Code* :                                                       |
| 45300                     | STATE INSURANCE & PROVIDENT FUND                                     | SBIN0031026                                                        |
| DDO* :                    | Office* :                                                            | Bank* :                                                            |
| DD HO SIPF JAIPUR         | DIR. SI & PF, JAIPUR HEAD OFFICE                                     | STATE BANK OF INDIA                                                |
| Withdrawal Type* :        | Reason for Withdrawal* :                                             | Bank Branch* :                                                     |
| PERMANENT                 | <ul> <li>✓ Marriage/Engagement of Self, Sons or Daughters</li> </ul> | COLLECTORATE, JAIPUR                                               |
| Accumalate Amount* :      | Eligible Amount* :                                                   | Cancel Cheque* :                                                   |
| 570053.62                 | 427540.22                                                            | Choose File No file chosen                                         |
| Widthdrawl According To : | Withdrawal Amount <sup>e</sup> :                                     | Note* :- If your bank detail is not correct then contact concerned |
| FIXED AMOUNT              | ✔ 400000                                                             | Treasury Officer.                                                  |
|                           |                                                                      |                                                                    |
|                           |                                                                      | 1 Upload ePassbook                                                 |

-

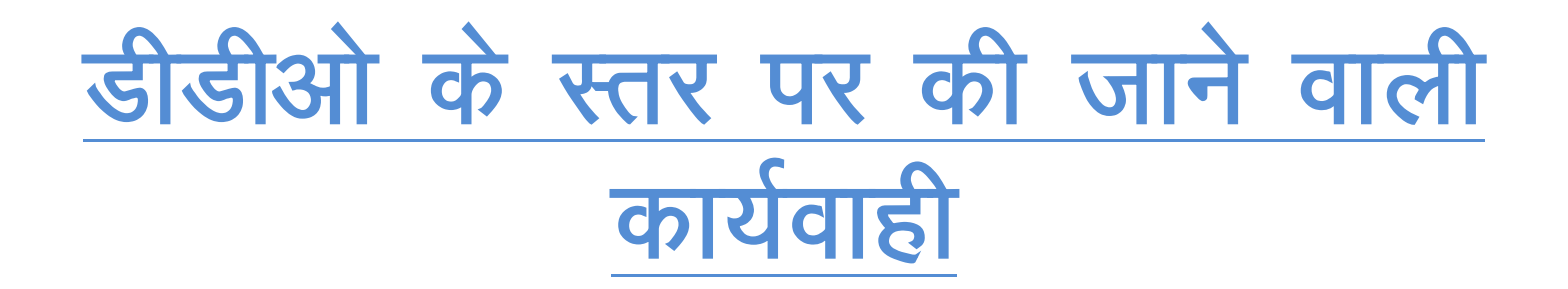

(डीडीओ द्वारा अपने एसएसओ आईडी से लोगिन कर एसआईपीएफ पोर्टल खोलकर निम्न प्रकार से कार्यवाही की जानी है)

| 🤨 Homepage 🗙 😸 Pay Manager Deduction 🗴 🤅                                      | ductions - State Insur: 🗙 💿 Home Page - State Insur: 🗙 😰 (20) WhatsApp 🛛 🗙 😵 F-REVENUE-9091-19102: 🗙 🕇 +                                                    | - 🗆 ×          |
|-------------------------------------------------------------------------------|----------------------------------------------------------------------------------------------------|----------------|
| $\leftarrow$ $\rightarrow$ C ( A Not secure   sipfportal.rajasthan.gov.in/Hor | lex                                                                                                    | ९ ☆ 🛃 :        |
|                                                                               | State Insurance & Provident Fund Department                                                                                                    |                |
| ≡ 1                                                                           | are facing an error like undefined please refresh your screen with ctrl+F5 ! 2. All officers/officials whose State insurance Policy is going to mature on 0 |                |
|                                                                               |                                                                                                    | Click here for |

| ٩           | Home Click here opening the opening the op | e for he |
|-------------|----------------------------------------------------------------------------------------------------|----------|
| ₩ EMP >     | > Discaimer - All data / Documents / details shown are indicative and informative only and are subject to verification. If any discrepancy is found to pending ta                                                                                                    | asks.    |
| ₹ GPF >     | > @Result PieChart @Result BarChart Rending Tark                                                                                                    |          |
|             |                                                                                                    |          |
| ■ MISC >    | Y TOT Date CLICK HERE ID SPARCH Y                                                                                                    |          |
| E DEPOSIT > |                                                                                                    |          |
| i GIF >     |                                                                                                    |          |
| Ğ. GPA →    |                                                                                                    |          |
|             |                                                                                                    |          |
| 🔳 🔊         | E Series 1 1 1 1 1 1 1 1 1 1 1 1 1 1 1 1 1 1 1                                                                                                    |          |

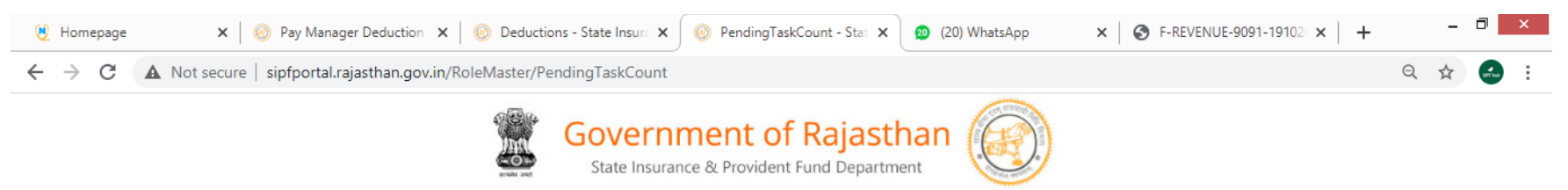

| =         |                                                                                                    |                    |                  |                            | 1. If you are facing an error like undefined please refrest | DD HO SIPF JAIPUR                     |
|-----------|----------------------------------------------------------------------------------------------------|--------------------|------------------|----------------------------|-------------------------------------------------------------|---------------------------------------|
| ٩         | Home > GPF > Transa                                                                                                    | ction > Withdrawal |                  | <b>4</b> Back To SSO       |                                                             | ()Switch Role                         |
| Semp >    |                                                                                                    |                    |                  |                            | Disclaimer - All                                            | data /Documents / details shown are i |
| ₹ GPF >   |                                                                                                    |                    |                  |                            |                                                             |                                       |
| Ĵ SI →    | Pending Task Details                                                                                                    |                    |                  |                            |                                                             |                                       |
| ■ MISC >  | Sr.NO.                                                                                                    | Module             | Activity         | Application Count (click o |                                                             |                                       |
| DEPOSIT > | 1                                                                                                    | SI                 | Loan             | Q1                         | Click here for                                              |                                       |
| GIF >     | 2                                                                                                    | GPF                | E Passbook       | Q4                         | opening the GPF                                             |                                       |
| €. GPA >  | 3                                                                                                    | SI                 | Further Contract | Q2                         | Withdrawal tasks.                                           |                                       |
|           | 4                                                                                                    | GPF                | Withdrawal       | Q1                         |                                                             |                                       |
|           |                                                                                                    |                    |                  |                            |                                                             |                                       |
| 🔳 🥥 🍃     | in in in iteration in iteration | 3 🖉 🚳              | 📀 😆 🔗            | <b></b>                    |                                                             | ▲ 🖫 😻 🕪 09:35<br>20/10/2020           |

| 🖲 Homepage                          | 🗙 🛛 🐵 Pay Manager Deduction 🗴 🛛 🐵 Deductions - State Insura 🗴 🖗 PendingTaskCount - Stat 🗴 😰 (20) WhatsApp 🛛 🗙 🔗 F-REVENUE-9091-19102 🗴 🕇 🕇 |   | - | 0       | ×      |
|-------------------------------------|----------------------------------------------------------------------------------------------------|---|---|---------|--------|
| $\leftrightarrow$ $\rightarrow$ C . | A Not secure   sipfportal.rajasthan.gov.in/RoleMaster/PendingTaskCount                                                                     | Q | ☆ | artist. | *<br>* |
|                                     | Government of Rajasthan<br>State Insurance & Provident Fund Department                                                                     |   |   |         |        |

|         |        |                       |                          | ar and poly                 |                                      |                                               |                                                 |                             |
|---------|--------|-----------------------|--------------------------|-----------------------------|--------------------------------------|-----------------------------------------------|-------------------------------------------------|-----------------------------|
|         |        |                       |                          |                             | F5 ! 2. All officers/officials who   | e State insurance Policy is going to ma       | ture on 01-04-2020 are requested to submit thei | r claim 🐣 DD HO SIPF JAIPUR |
|         |        |                       |                          |                             |                                      |                                               |                                                 |                             |
| Q       |        | Home > GPF > 1        | Fransaction > Withdrawal |                             |                                      | Heack To SSO                                  |                                                 | ritch Role                  |
| emp     | >      |                       | Disclai                  | mer - All data /Documents / | details shown are indicative and inf | ormative only and are subject to verification | You will see                                    | all Y g                     |
| ₹ GPF   | >      | _                     |                          |                             |                                      |                                               | pending GPF                                     |                             |
| 🕈 si    | >      | Pending Task Det      | tails                    |                             |                                      |                                               | withdrawals                                     | here.                       |
| MISC    | >      | 🗲 Back                |                          |                             |                                      |                                               |                                                 |                             |
| DEPOSIT | >      | Excel                 |                          |                             |                                      |                                               | 7 ~                                             | auth: Q                     |
| GIF     | >      | S-NO                  | Modulo                   | Activity                    | Employee ID                          | Namo                                          | Transferd ON                                    | Panding To                  |
| Ġ. GPA  | >      | 51.NO.                | GDE                      | Withdrawal                  | PICP100512000177                     |                                               | 10/20/2020 0-05-05 AM                           |                             |
|         |        |                       | GPF                      |                             | NCK199012000177                      | STED ZARID RUSAIN                             | 10/20/2020 9.05.05 AM                           |                             |
|         |        | showing i to i of i e | entries                  |                             |                                      |                                               |                                                 | Previous 1 Next             |
|         |        |                       |                          |                             |                                      |                                               |                                                 |                             |
|         |        |                       |                          | C                           | ials on row to o                     | non the                                       |                                                 |                             |
|         |        |                       |                          |                             | ith drawal applie                    | otion                                         |                                                 |                             |
|         |        |                       |                          |                             | lindrawai applic                     |                                               |                                                 |                             |
|         |        |                       |                          | W                           | nich has to be fo                    | orward.                                       |                                                 |                             |
|         |        |                       |                          |                             |                                      |                                               |                                                 |                             |
|         |        |                       |                          |                             |                                      |                                               |                                                 |                             |
|         | $\sum$ | <u> </u>              | 8                        |                             | 📫 🎑 👩                                |                                               |                                                 | - 🗜 😻 🕪 09:35               |
|         |        |                       |                          |                             |                                      |                                               |                                                 | 20/10/2020                  |

| I Withdrawal Application                                           |                                                                                                    | 🏛 Bank Details As Per Pay Manager                                                              |
|--------------------------------------------------------------------|----------------------------------------------------------------------------------------------------|------------------------------------------------------------------------------------------------|
| Withdrawal Number :                                                | Application Date* :                                                                                                    | Name as per Bank* :                                                                            |
| WD00361905                                                         | 20/10/2020                                                                                                    | SYED ZAHID HUSAIN                                                                              |
| Employee Id* :                                                     | Employee Name :                                                                                                    | Bank A/C No.* :                                                                                |
| RJCR199612000177                                                   | SYED ZAHID HUSAIN                                                                                                    | 51041504295                                                                                    |
| Basic Pay :                                                        | Department* :                                                                                                    | IFSC Code* :                                                                                   |
| 45300                                                              | STATE INSURANCE & PROVIDENT FUND                                                                                                | S8IN0031026                                                                                    |
| DDO* :                                                             | Office* :                                                                                                    | Bank* :                                                                                        |
| DD HO SIPF JAIPUR                                                  | DIR. si & pfjaipur Head Office                                                                                                  | STATE BANK OF INDIA                                                                            |
| Withdrawal Type* :                                                 | Reason for Withdrawal* :                                                                                                    | Bank Branch* :                                                                                 |
| PERMANENT                                                          | Marriage/Engagement of Self, Sons or Dau                                                                                        | COLLECTORATE, JAIPUR                                                                           |
| Accumalate Amount* :                                               | Eligible Amount* :                                                                                                    | Cancel Cheque* :                                                                               |
| 570053.62                                                          | 427540.22                                                                                                    | Choose File No file chosen                                                                     |
| Widthdrawl According To :                                          | Withdrawal Amount* :                                                                                                    | Note* If your bank detail is not correct then contact concerned Treasury                       |
| FIXED AMOUNT                                                       |                                                                                                    | Officer.                                                                                       |
| Accepted Date* :                                                   | DO has to tick                                                                                                    |                                                                                                |
| Accepted Date th                                                   | is check box for )                                                                                                    |                                                                                                |
|                                                                    | ertificate.                                                                                                    |                                                                                                |
|                                                                    |                                                                                                    |                                                                                                |
| Declaration                                                        |                                                                                                    |                                                                                                |
|                                                                    |                                                                                                    |                                                                                                |
| ्रमाणित किया जाता है की आवेदक द्वारा सा. प्र. नि. अस्पाई /स्पाई आर | रण हेतु जो आवेदन किया है , उसकी राजस्थान राज्य कर्मचारी सामान्य प्रावधायी निधि नियम 1997 के नियम 15,16,17 एवं 18 के तहत पात्रता | की जाँच की जाकर पूर्ण संतुष्टि पक्षात प्रमाणित पासबुक रकेन्द्र कर एप्तीकेशन अग्रपित की जाती है |
| LUploct ePassbook Forward Show trail                               | Print Application                                                                                                    |                                                                                                |
|                                                                    |                                                                                                    |                                                                                                |
|                                                                    |                                                                                                    |                                                                                                |

| 0 | Withdrawal American Plass Upload GP                                                                    | df forme                                                                                                    | m Bank Details & Per Pay Manager |
|---|----------------------------------------------------------------------------------------------------|----------------------------------------------------------------------------------------------------|----------------------------------|
|   | Upload Old 7<br>Employee Id' :<br>RJCR199612<br>Basic Pay :                                            |                                                                                                    | Luplcad X Close                  |
|   | 45300                                                                                                  | STATE INSURANCE & PROVIDENT FUND                                                                                                   | SBIN0031026                      |
|   |                                                                                                    | Office* :                                                                                                    | Bank* :                          |
|   |                                                                                                    |                                                                                                    |                                  |
|   | Withdrawal Type* :                                                                                     | Reason for Withdrawal* :                                                                                                    | Bank Branch* :                   |
|   |                                                                                                    |                                                                                                    |                                  |
|   | Accumalate Amount* :                                                                                   | Eligible Amount* :                                                                                                    | Cancel Cheque <sup>®</sup> :     |
|   |                                                                                                    |                                                                                                    |                                  |
|   | Widthdrawl According To :                                                                              | Withdrawal Amount* :                                                                                                    |                                  |
|   |                                                                                                    |                                                                                                    | Officer.                         |
|   |                                                                                                    |                                                                                                    |                                  |
|   |                                                                                                    |                                                                                                    |                                  |
|   | Declarations<br>।<br>• प्रमाणित किया जाता हे की आवेदक द्वारा ला. प्र. मि. अल्पाई /ल्पाई आहरण हेतु की आ | वेट्न किंचा है , उसकी राजस्थन राज्य कर्मचारी सामान्य प्रायथायी निधि नियम 1997 के नियम 15.16.17 एवं 18 के सहस पात<br>nt Application |                                  |

\_

| 💘 Homepage 🔹                                          | 🗙 📔 🎯 Pay Manager Deduction 🛛 🗙 📔 🎯 Deductions - State                                          | e Insura 🗙 🛛 🛞 withdrawal - State Insura 🗙 🙍 (20) WhatsApp                                                              | ×   🔄 F-REVENUE-9091-19102 ×   + - □ ×                                          |
|-------------------------------------------------------|-------------------------------------------------------------------------------------------------|----------------------------------------------------------------------------------------------------|---------------------------------------------------------------------------------|
| $\leftarrow$ $\rightarrow$ C $\blacktriangle$ Not sec | cure   sipfportal.rajasthan.gov.in/withdrawal/Withdrawa                                         | I?WidthdrawIID=39999900531179&MapID=100110                                                                              | ९ 🕁 🛃 :                                                                         |
|                                                       | Withdrawal Number :                                                                             | Application Date* :                                                                                                    | Name as per Bank* :                                                             |
|                                                       | WD00361905                                                                                      | 20/10/2020                                                                                                    | SYED ZAHID HUSAIN                                                               |
|                                                       | Employee Id* :                                                                                  | Employee Name :                                                                                                    | Bank A/C No.* :                                                                 |
|                                                       | RJCR199612000177                                                                                | SYED ZAHID HUSAIN                                                                                                    | 51041504295                                                                     |
|                                                       | Basic Pay :                                                                                     | Department* :                                                                                                    | IFSC Code* :                                                                    |
|                                                       | 45300                                                                                           | STATE INSURANCE & PROVIDENT FUND                                                                                        | SBIN0031026                                                                     |
|                                                       | DDO* :                                                                                          | Office* :                                                                                                    | Bank* :                                                                         |
|                                                       | DD HO SIPF JAIPUR                                                                               | DIR. si & pfjaipur Head Office                                                                                          | STATE BANK OF INDIA                                                             |
|                                                       | Withdrawal Type* :                                                                              | Reason for Withdrawal* :                                                                                                | Bank Branch* :                                                                  |
|                                                       | PERMANENT                                                                                       | Marriage/Engagement of Self, Sons or Dau                                                                                | COLLECTORATE, JAIPUR                                                            |
|                                                       | Accumalate Amount* :                                                                            | Eligible Amount <sup>®</sup> :                                                                                          | Cancel Cheque* :                                                                |
|                                                       | 570053.62                                                                                       | 427540.22                                                                                                    | Choose File No file chosen                                                      |
|                                                       | Widthdrawl According To :                                                                       | Withdrawal Amount* :                                                                                                    | Note* :- If your bank detail is not correct then contact concerned Treasury     |
|                                                       | FIXED AMOUNT                                                                                    | 400000                                                                                                    | Officer.                                                                        |
|                                                       | Accepted Date* :                                                                                |                                                                                                    |                                                                                 |
|                                                       | Accepted Date                                                                                   |                                                                                                    |                                                                                 |
|                                                       |                                                                                                 |                                                                                                    |                                                                                 |
|                                                       |                                                                                                 |                                                                                                    |                                                                                 |
|                                                       | Declarations                                                                                    |                                                                                                    |                                                                                 |
|                                                       |                                                                                                 |                                                                                                    |                                                                                 |
|                                                       | * प्रमाणित किया जाता है की आवेदक द्वारा सा. प्र. नि. अस्थाई /स्थाई आहरण हेतु जो आवेदन किया है , | उसकी राजस्थान राज्य कर्मचारी सामान्य प्रावधायी निधि नियम 1997 के नियम 15,16,17 एवं 18 के तहत पात्रता की जाँच की जाव<br> | Fर पूर्ण संतुष्टि पक्षात प्रमाणित पासबुक रकेन्ड कर एप्लीकेशन अग्रषित की जाती है |
|                                                       | 🕹 Upload ePassbook Ferward Show trail 🖨 Print Applicati                                         | on                                                                                                    |                                                                                 |
|                                                       |                                                                                                 |                                                                                                    |                                                                                 |
|                                                       |                                                                                                 |                                                                                                    |                                                                                 |
|                                                       | After ve                                                                                        | rifying the bank detail,                                                                                                |                                                                                 |
|                                                       | reason, u 📰 📄                                                                                   | ploading passbook &                                                                                                    | _ ♀ 😫 🕪 09:37                                                                   |
|                                                       | ticking t                                                                                       | he certificate, DDO has to                                                                                              | 20/10/2020                                                                      |
|                                                       | click on                                                                                        | Forward button from                                                                                                    |                                                                                 |
|                                                       | here                                                                                            |                                                                                                    |                                                                                 |
|                                                       | nore.                                                                                           |                                                                                                    |                                                                                 |
|                                                       |                                                                                                 |                                                                                                    |                                                                                 |